# **CleanManager** リリースノート 2024/11/20

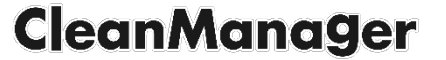

# 2024年11月20日 アップデート内容

| No. | 対象機能・概要     | 説明                                             |
|-----|-------------|------------------------------------------------|
| 1   | スマホ版改善      | • スマホ版カレンダー表示を追加します。左記に伴い、一部スマホ版UIに変更があります。    |
| 2   | スケジュール改善    | ・ 作業票新規作成時に「かんたんモード」を選択できるようになります。             |
| 3   | 報告書改善       | • 作業台帳に紐づかない作業票について報告書写真を利用した作業報告書の出力が可能になります。 |
| 4   | 作業担当者の表示制御  | • 作業担当者名は基本的に実際に作業を行う取引先でのみ表示されるようになります。       |
| 5   | その他不具合修正・調整 | 上記の他、軽微な修正・調整を行います。                            |
|     |             |                                                |

※本ドキュメントに記載されている画面キャプチャ等は開発中のものです。 リリース時に内容が変更される場合がありますのでご了承ください。

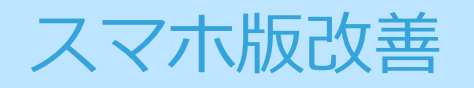

スマホ版カレンダー画面追加

• スマホ版に月表示と週表示を追加します。

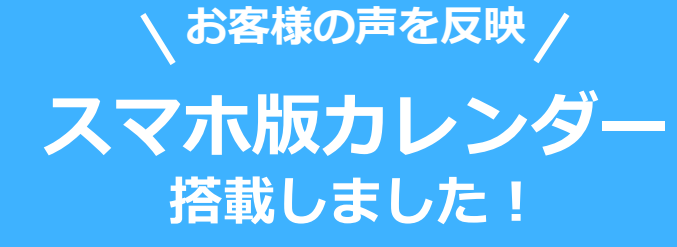

|             |      | 月                                    | l表:  | 不                 |                                  |                                                 |
|-------------|------|--------------------------------------|------|-------------------|----------------------------------|-------------------------------------------------|
| ≣           |      | <b></b>                              | 9    |                   |                                  |                                                 |
| すべ          | τ •  | 2024                                 | 年11月 | <                 | 今月                               | >                                               |
| H           | 月    | 火                                    | 水    | 木                 | 金                                | ±                                               |
| 27          | 28   | 29                                   | 30   | 31                | 1                                | 2                                               |
|             |      |                                      |      |                   | 007-,<br>007-,<br>007-,<br>007-, | 007-1                                           |
| 3           | 4    | 5                                    | 6    | 7                 | 8                                | 9                                               |
| 文化の日<br>00ス | 振替休E |                                      |      |                   |                                  |                                                 |
| 10          | 11   | 12                                   | 13   | 14                | 15                               | 16                                              |
|             |      | 007-<br>007-<br>007-<br>007-<br>007- | 002- | 007<br>007<br>007 |                                  | 007-,                                           |
| 17          | 18   | 19                                   | 20   | 21                | 22                               | 23                                              |
|             |      |                                      | 002- | 002-              | 007-                             | 勤労感謝<br>00スー。<br>00スー。<br>00スー。<br>00スー。<br>他2件 |
| 24          | 25   | 26                                   | 27   | 28                | 29                               | 30                                              |
| 002-        | 002- | 007-                                 |      |                   |                                  |                                                 |
|             |      |                                      |      |                   |                                  |                                                 |

|     | 13(2k)                                                                                   | 14(木)                                                                                  | 15(金) |
|-----|------------------------------------------------------------------------------------------|----------------------------------------------------------------------------------------|-------|
| Ači | 16:00~17:<br>00<br>○○スーパー<br>××満掃 △△<br>支店<br>17:00~18:<br>00<br>✓○○スーパ<br>- ××満掃<br>▲支店 | 07:00~08:<br>00<br>○○スーパー<br>××満播 ▲<br>文店<br>00:00~09:<br>00<br>○○スーパー<br>××満播 ●<br>支店 |       |
| Bàh |                                                                                          |                                                                                        |       |
| CAL |                                                                                          |                                                                                        |       |

スマホ版メニュー仕様変更

• カレンダー画面の追加に伴い、ヘッダーメニュー表示が以下のように変更になります。

| アップデー           | ト前    |    |   |
|-----------------|-------|----|---|
| ≡©              | 8     | ę  | 6 |
| 2024年11月14日 (木) | <     | 今日 | > |
| ※本日の作業予定に       | はありませ | ho |   |
|                 |       |    |   |
|                 |       |    |   |
|                 |       |    |   |
|                 |       |    |   |
|                 |       |    |   |
|                 |       |    |   |
|                 |       |    |   |
|                 |       |    |   |

| 注 前 Ⅲ ②  自分のみ 2024年11月14日(木) 予 メニューが変わります! M 〇(ヘ ハ ヘヘ/HJIE ← ヘ/H (▲ 本支店)    |
|-----------------------------------------------------------------------------|
|                                                                             |
| 予定     8:00 - 9:00     未開始       ○○スーパー ××清掃 ●●支店     (●●支店)                |
| <ul> <li>予定 8:00 - 9:00</li> <li>○スーパー ××清掃 ●●支店</li> <li>(●●支店)</li> </ul> |

スマホ版メニュー仕様変更

新しいメニューは以下のようになります。

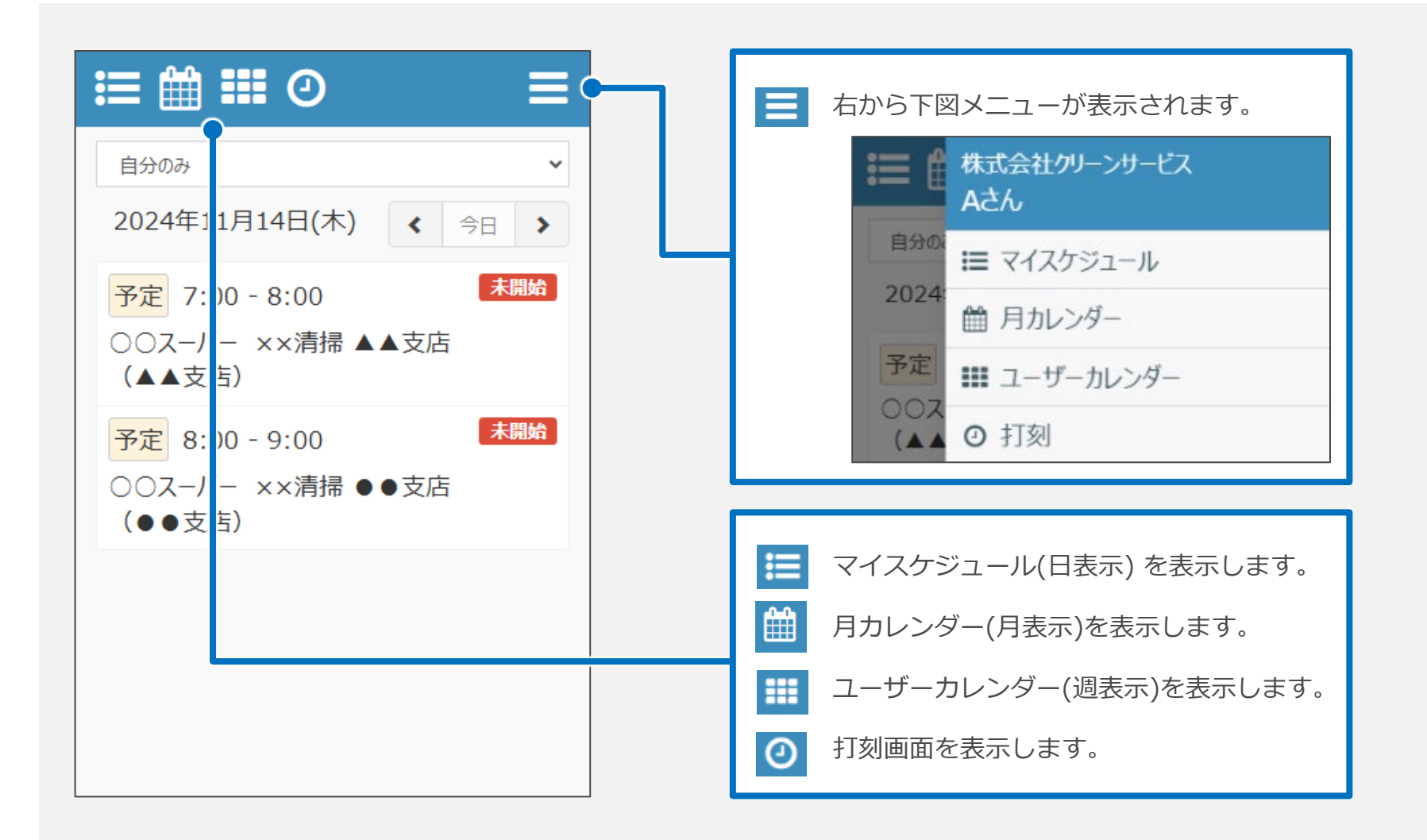

スマホ版マイスケジュール

- 旧スケジュールにあった
   アイコンが廃止されました。
- 代わりにドロップダウンリストが追加されました。
   ※ドロップダウンリストの動作は、<u>月表示カレンダー画面</u>と同様です。

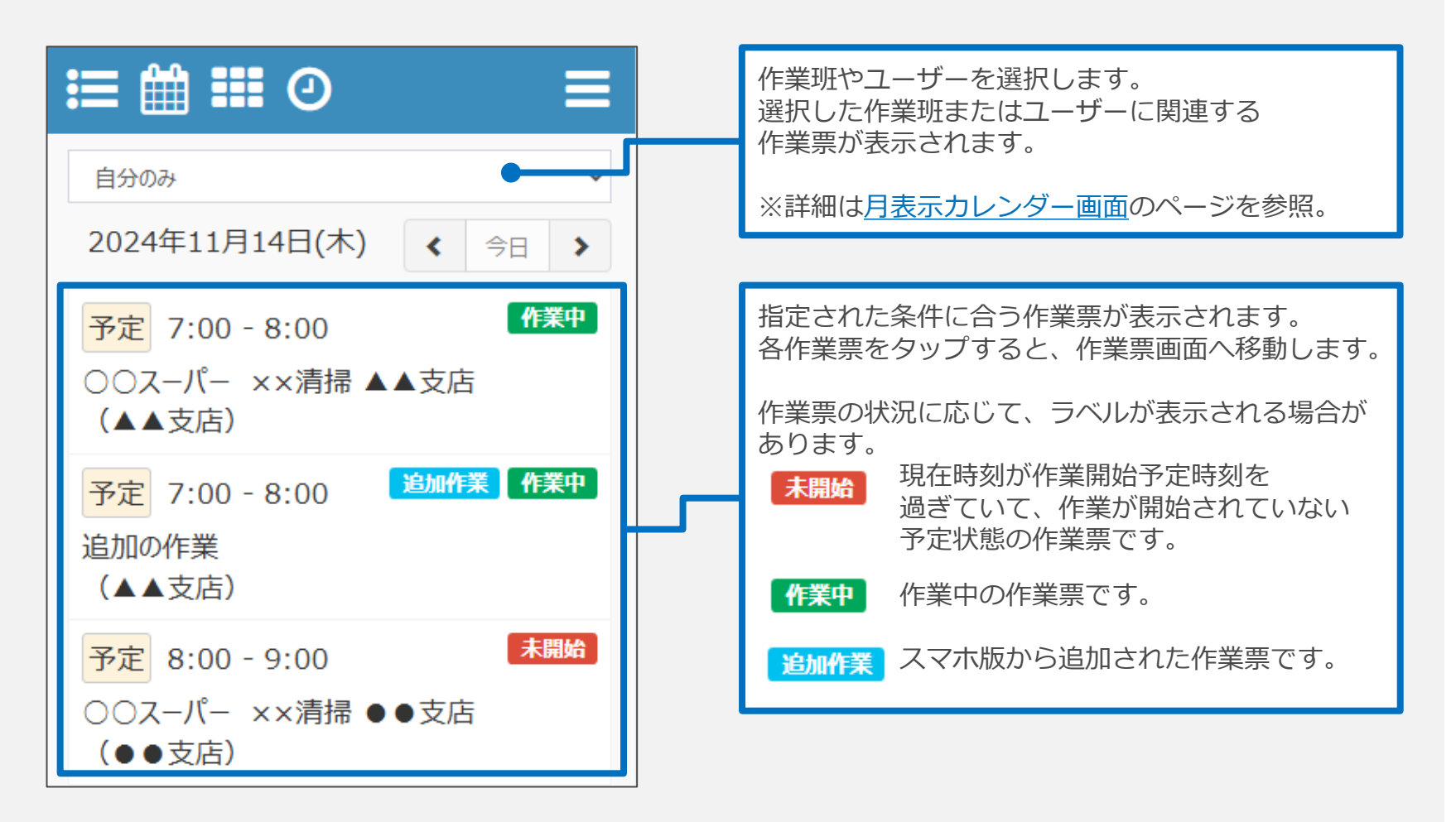

スマホ版月表示カレンダー 表示方法

- ログイン直後、「マイスケジュール」画面が表示されます。

| 自分     クツプ     く     今日     >       2024     く     今日     >       予定     7:00 - 8:00     未開給       ○○スーパー ××清掃     ▲支店       (▲▲支店)        予定     8:00 - 9:00       ○○スーパー ××清掃     ●支店       ○○スーパー ××清掃     ●支店 | ≔ ∰ Ⅲ 0                                   | ≡                          |
|----------------------------------------------------------------------------------------------------|-------------------------------------------|----------------------------|
| 予定     7:00 - 8:00     未開給       ○○スーパー ××清掃 ▲▲支店        (▲▲支店)        予定     8:00 - 9:00       ○○スーパー ××清掃 ●●支店       (●●支店)                                                                                     | <sup>自分0</sup><br>202 <sup>4</sup><br>タップ | ✓                          |
| 予定     8:00 - 9:00     未開始       ○○スーパー ××清掃 ●●支店     (●●支店)                                                                                                    | 予定 7:00 - 8:00<br>○○スーパー ××清掃<br>(▲▲支店)   | <mark>未開始</mark><br>▲ ▲ 支店 |
|                                                                                                    | 予定 8:00 - 9:00<br>○○スーパー ××清掃<br>(●●支店)   | <mark>未開始</mark><br>●●支店   |
|                                                                                                    |                                           |                            |

#### 月表示カレンダー画面

| ≣                  |           |                  | Э                    |                      |                                       | ≡                            |
|--------------------|-----------|------------------|----------------------|----------------------|---------------------------------------|------------------------------|
| 自分                 | ூ∂ ∨      | 2024             | 年11月                 | <                    | 今月                                    | >                            |
| В                  | 月         | 火                | 水                    | 木                    | 金                                     | ±                            |
| 27                 | 28        | 29               | 30                   | 31                   | 1<br>007-,<br>007-,<br>007-,<br>007-, | 2<br>007-,                   |
| 3<br>文化の日<br>〇〇スー, | 4<br>振替休日 | 5                | 6                    | 7                    | 8                                     | 9                            |
| 10                 | 11        | 12<br>007<br>007 | 13<br>00z-,<br>00z-, | 14<br>007-,<br>007-, | 15                                    | 16<br>002-,<br>002-,         |
| 17                 | 18        | 19               | 20                   | 21<br>007-,          | 22<br>007                             | 23<br>勤労感謝<br>00スー,<br>00スー, |
| 24                 | 25        | 26               | 27                   | 28                   | 29                                    | 30                           |

スマホ版月表示カレンダー ドロップダウンリスト

ドロップダウンリストでの選択によって、表示される作業票を変えることができます。

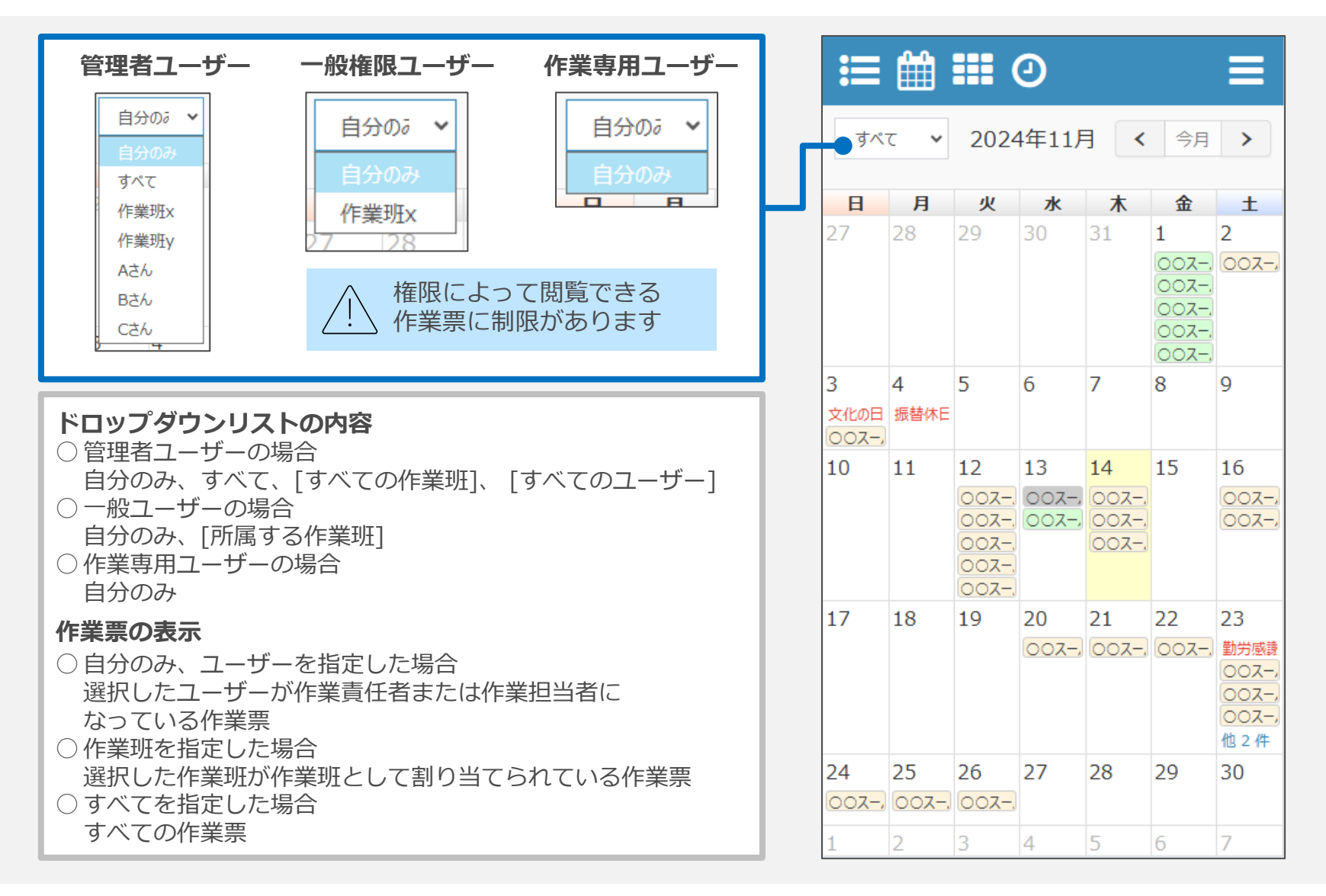

スマホ版月表示カレンダー 表示内容

- 「<」「今月」「>」ボタンから、表示する月を変更することができます。
- また、カレンダー画面の見方は以下の通りです。

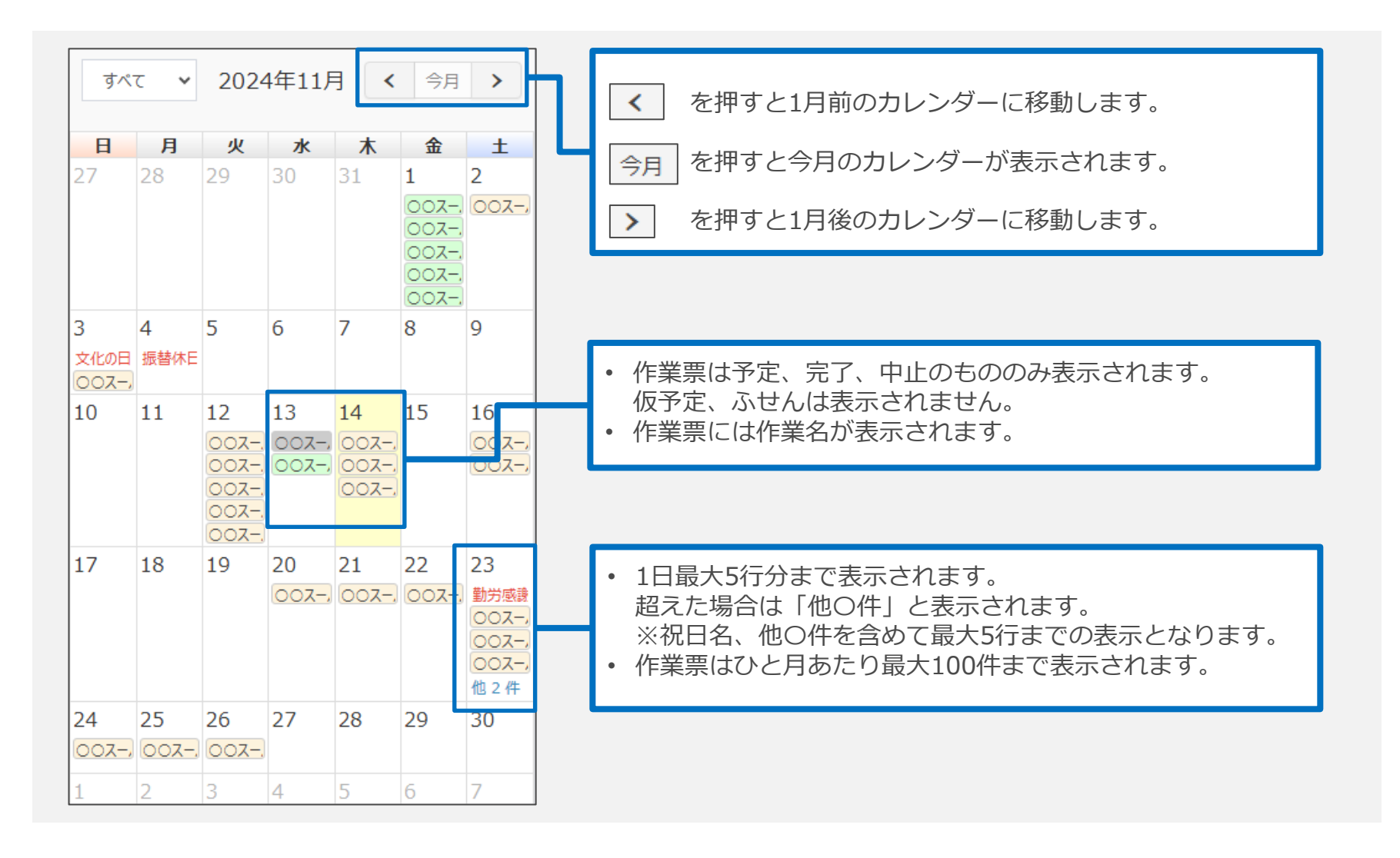

スマホ版月表示カレンダー 作業票詳細リスト

• 各日付をタップすると、下から作業票詳細リストが表示されます。

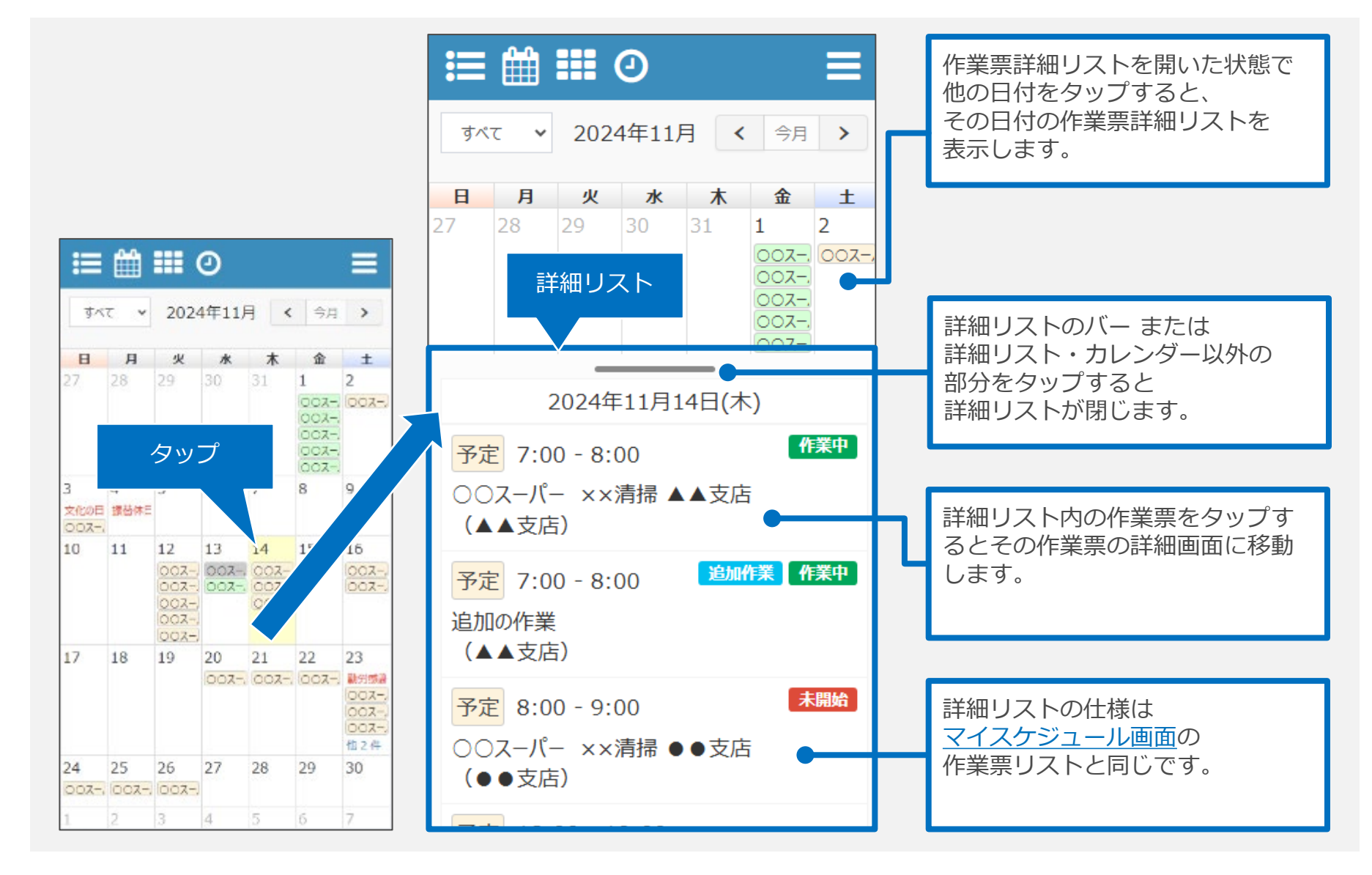

スマホ版週表示カレンダー 表示方法

- ログイン直後、「マイスケジュール」画面が表示されます。
- ヘッダーメニューの ## をタップすると、週表示カレンダー画面が表示されます。

|                                              | <b>–</b> |
|----------------------------------------------|----------|
| タップ<br>2024年11)                              | H >      |
| 予定 7:00 - 8:00<br>○○スーパー ××清掃 ▲▲支店<br>(▲▲支店) | 未開始      |
| 予定 8:00 - 9:00<br>○○スーパー ××清掃 ●●支店<br>(●●支店) | 未開始      |
|                                              |          |
|                                              |          |

#### 週表示カレンダー画面 ∷≣ 🛗 🏭 🕗 《 〈 今日 〉 》 (全員) ¥ 13(水) 14(木) 15(金) 16:00~ 17: 07:00~ 08: Aさん 00 00 007-1-3-2002 ××清掃 △△ | - ××満掃 文店 ▲▲文店 17:00~18: 07:00~08: 00 00 ✓ ○○スーパ 置追加の作業 - ××酒掃 08:00~09; ▲▲文店 00 -7/-200 ××清掃 •• 支店 Bさん Cth

スマホ版週表示カレンダー 表示タイプ

- 3日または7日間のスケジュールを表示します。
- ※表示される期間は、端末の画面幅によって変わります。
- 標準的な端末では、縦表示で3日間、横表示で7日間(1週間)が表示されます。

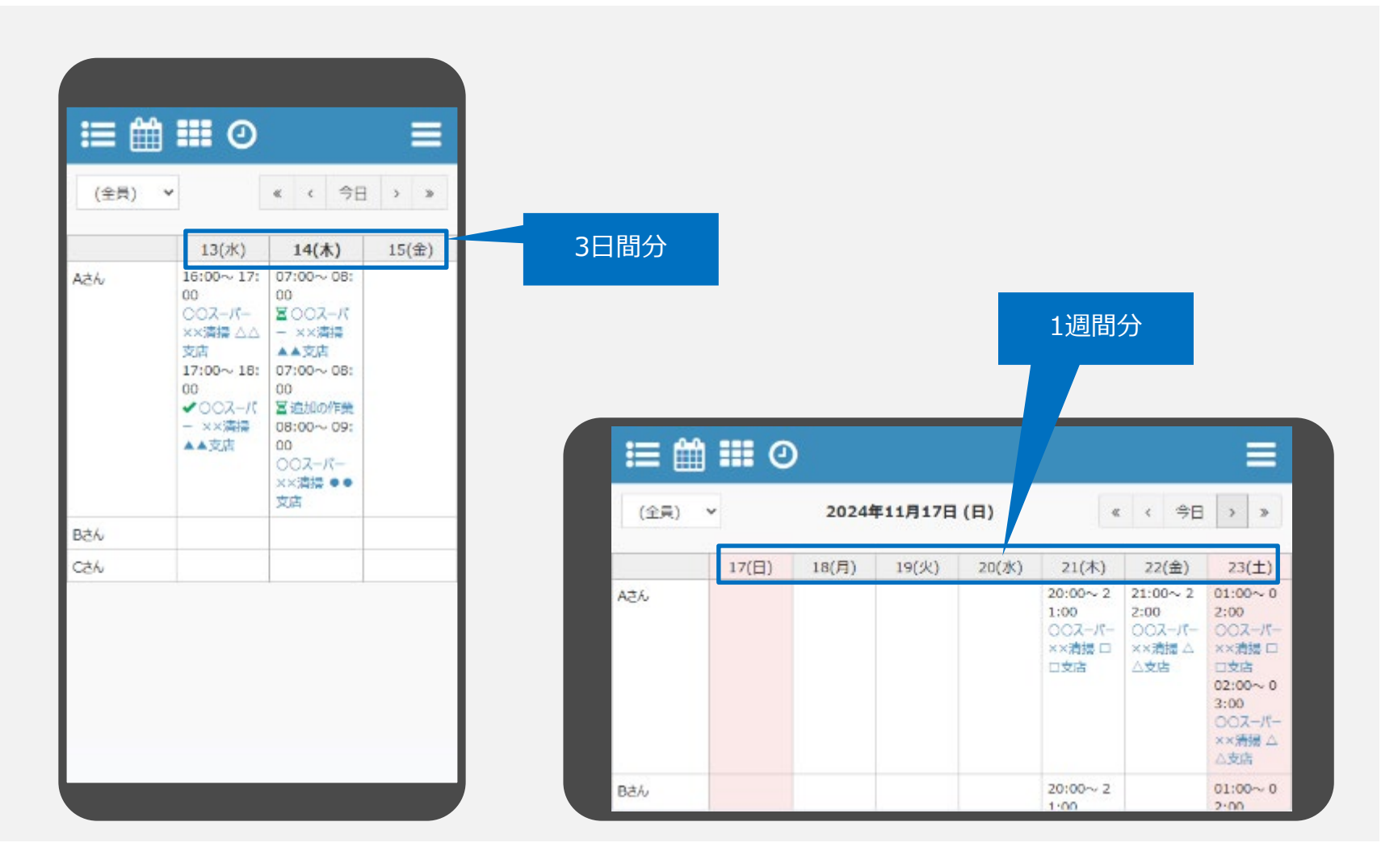

スマホ版週表示カレンダー ドロップダウンリスト

• ドロップダウンリストでの選択によって、表示される**ユーザー**を変えることができます。

| 管理者ユーザー 一般権限ユーザー 作業専用ユーザー                                                                                                    | ≝ ∰ ₩ ⊙ ≡                                                                                                    |
|----------------------------------------------------------------------------------------------------|----------------------------------------------------------------------------------------------------|
| (全員)     (全員)     自分のみ       (全員)     (全員)     自分のみ                                                                                 | (全員) ▼ 《 〈 今日 〉 》                                                                                                    |
| 作業班x<br>作業班x                                                                                                    | 13(水)         14(木)         15(金)           Aさん         16:00~17:         07:00~08:                                                                                                   |
| <ul> <li>▶□ップダウンリストの内容</li> <li>○管理者ユーザーの場合 : (全員)、[すべての作業班]</li> <li>○一般ユーザーの場合 : [所属する作業班]</li> <li>○作業専用ユーザーの場合: 自分のみ</li> </ul> | 00     00       ○○スーパー     ▼○○スーパ       ××清掃     △       支店     ▲支店       17:00~18:     07:00~08:       00     00       ✓○○スーパ     ▼追加の作業       - ××清掃     08:00~09:       ▲支店     00 |
| <b>ユーザーリストの表示</b> <ul> <li>○(全員)を指定した場合</li> <li>ユーザー全員が表示されます。</li> </ul>                                                          | ○○スーパー           ××清掃 ●●           支店                                                                                                    |
| ○11葉502360<br>指定した作業班に所属するユーザーが表示されます。<br>○自分のみ<br>ログインユーザーのみ表示されます。                                                                | Саб.                                                                                                    |
| <ul> <li>作業票の表示</li> <li>○ 当該ユーザーが作業責任者または担当者となっている<br/>作業票がそれぞれの日付部分に表示されます。</li> <li>※作業票の作業班指定は考慮されません。</li> </ul>               |                                                                                                    |

スマホ版週表示カレンダー 表示内容

- 「<」「今月」「>」等のボタンから、表示する日付を変更することができます。
- また、カレンダー画面の見方は以下の通りです。

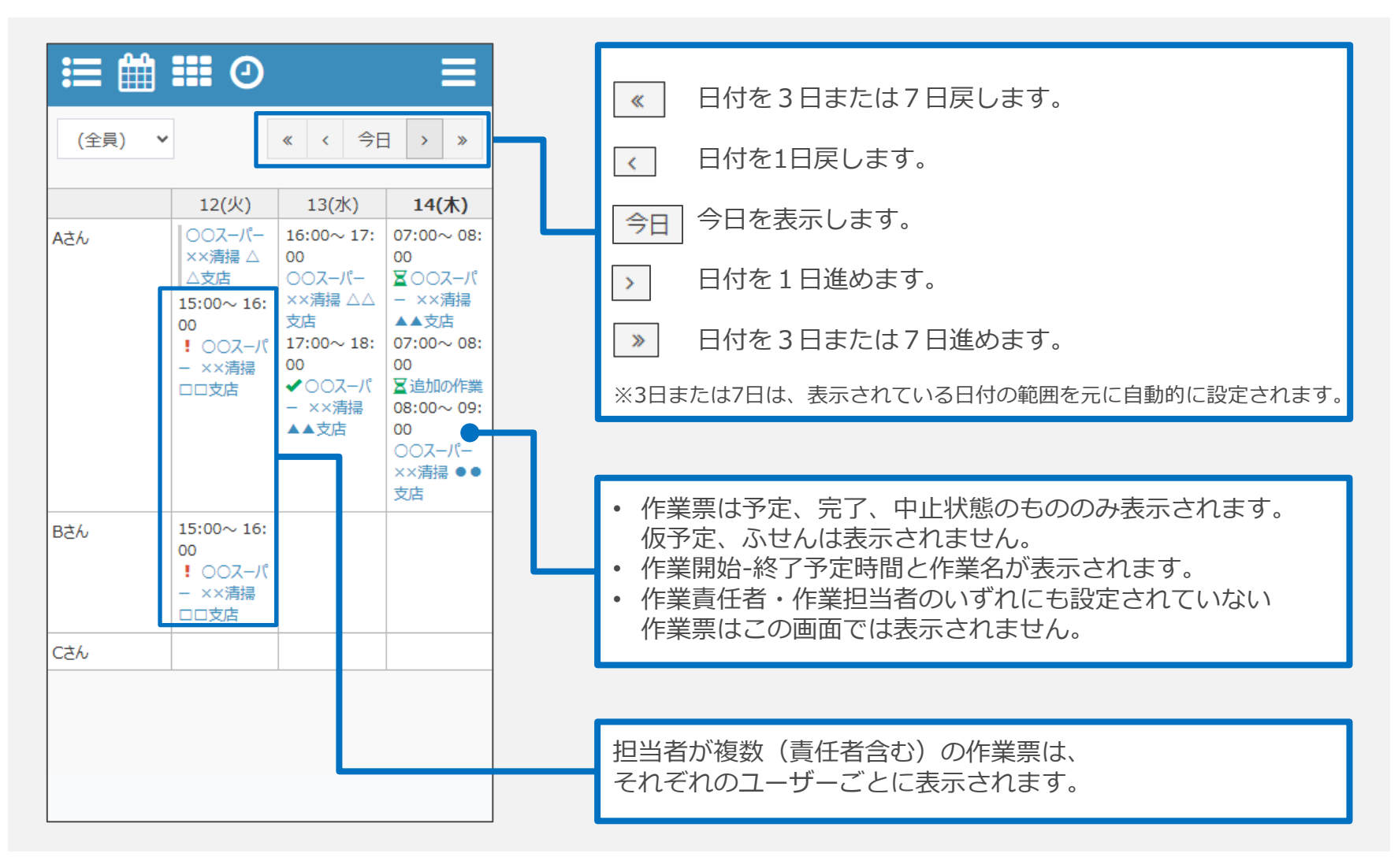

スマホ版週表示カレンダー アイコン

• 作業名の前に、状況に応じてアイコンが表示される場合があります。

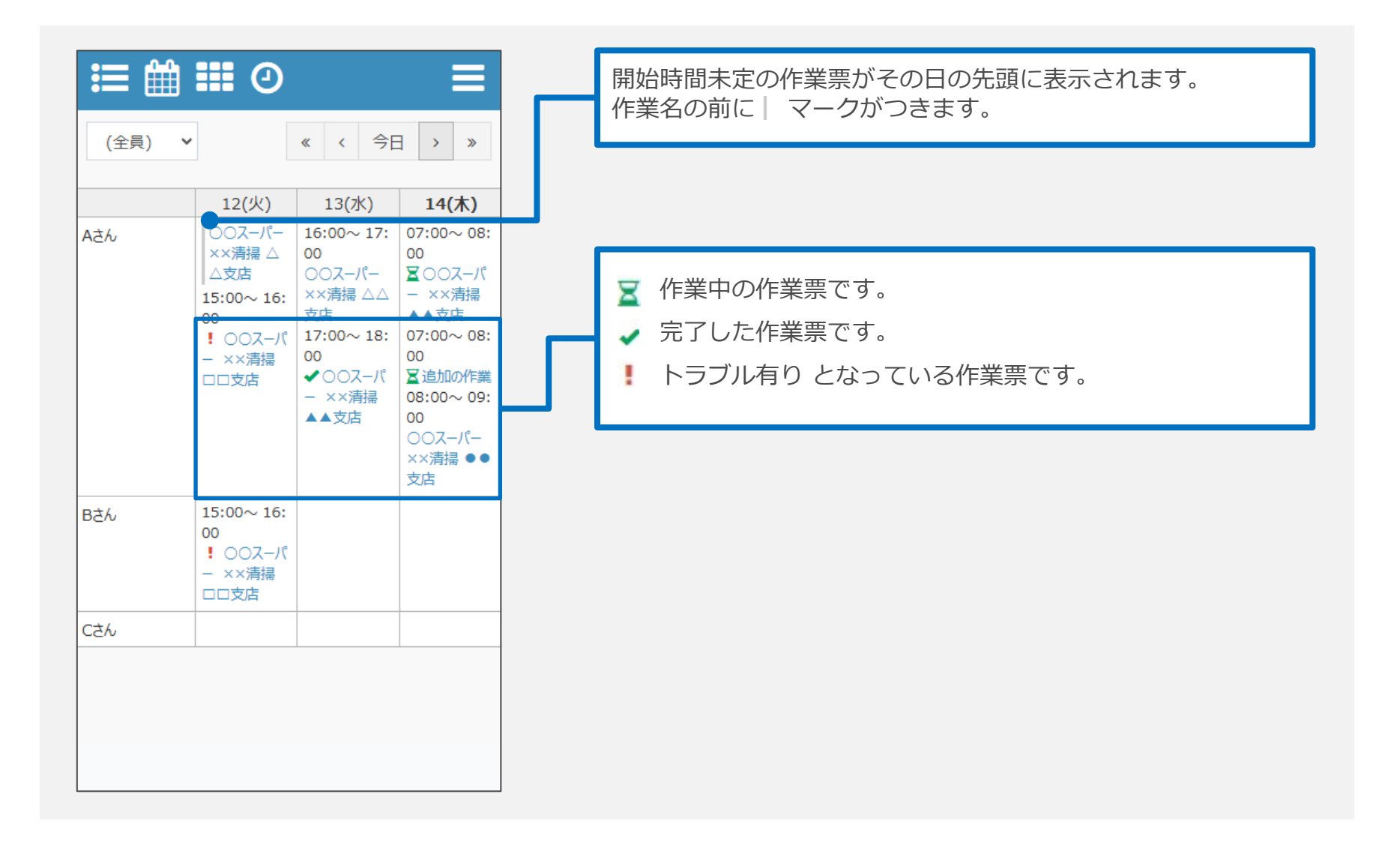

スマホ版週表示カレンダー 作業票画面の表示

• 作業名をタップすると、作業票画面へ移動します。

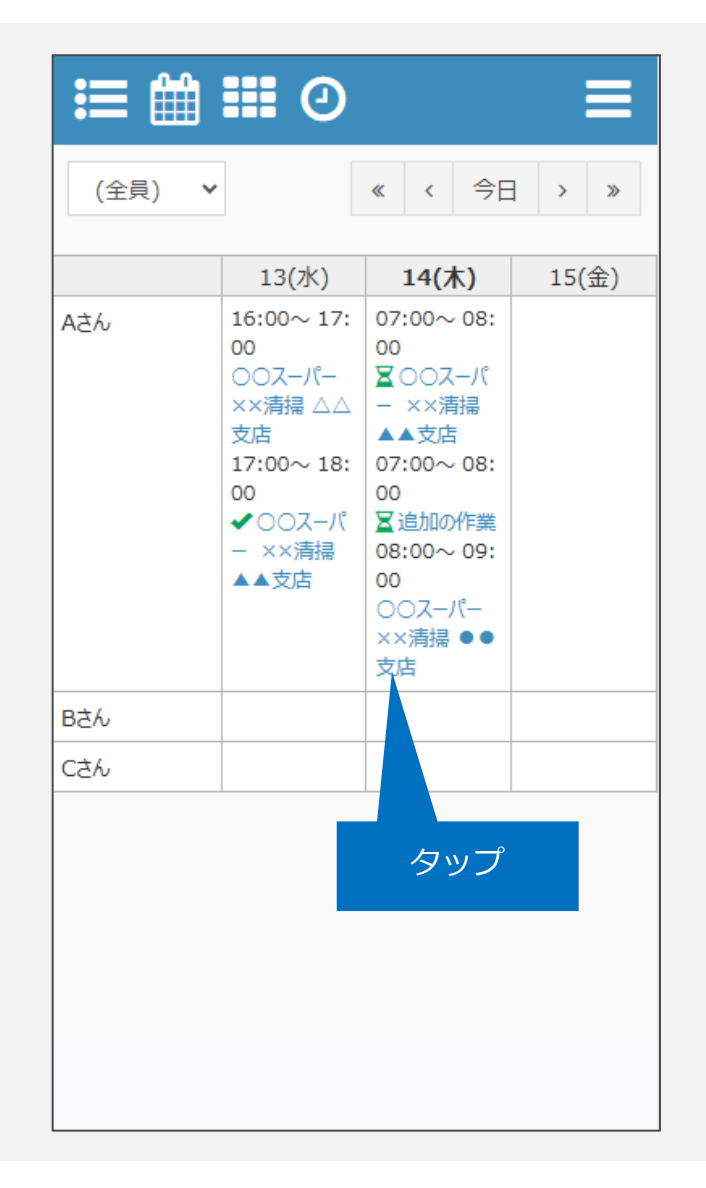

| 作業        | チェック            | 台帳                    | 履歴       |  |
|-----------|-----------------|-----------------------|----------|--|
| <<前回      | 2024/<br>08:00- | <b>11/14</b><br>09:00 | 次回>>     |  |
|           | ▼ 変更履           | 鼠歴を開く                 |          |  |
| 作業名       |                 |                       |          |  |
| 00スーパー    | ××清掃 ●●         | ●支店                   | 予定       |  |
| 作業内容      |                 |                       |          |  |
|           |                 |                       | 2        |  |
| 物件        |                 |                       |          |  |
| ●●支店      |                 |                       |          |  |
|           | ❻ 作             | 業開始                   |          |  |
| ◎ 作業写真を撮る |                 |                       |          |  |
| 画像をタップすると | コメントの編集や背       | 削除が行えます。              | その他(0) 🖌 |  |
|           | 画像              | 一覧                    |          |  |
|           | 🗎 スケジュ          | ールに戻る                 |          |  |

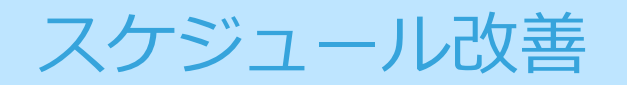

### 作業票新規作成時「かんたんモード」

通常の新規追加画面

- カレンダー画面から作業票を新規登録する際に、「作業台帳無し」を選択した場合、
- 登録項目を簡易化した画面で作業票を登録できるようになります。

| 作業台編         | 作業台場用し                                                                                                    |       |  |
|--------------|----------------------------------------------------------------------------------------------------|-------|--|
| A#8 🛄        |                                                                                                    |       |  |
| t#St         | 開始: 篇 2024/11/20 ¥ ⑤<br>◆ 1時間 その他 ▼                                                                            | ×     |  |
|              | 約7: 🖬 🗙 🕑                                                                                                    | ×     |  |
| 作業分類         | (未指定) 👻                                                                                                    |       |  |
| r <b>Z</b> A | ¥                                                                                                    |       |  |
| 人数           | 0 A                                                                                                    |       |  |
| 作業責任者        |                                                                                                    |       |  |
| 84           | <ul> <li>朝仲を設定しない</li> <li>朝仲マスタから継択する</li> <li>新しい物仲マスタを登録する</li> <li>弘物件として入力する(物件マスタに登録すず、この作業業で</li> </ul> | のみ使用) |  |
| <b>嚣求先</b>   | ■「幕束先を設定しない <b>&gt;</b>                                                                                        |       |  |
| 國家金額         | H                                                                                                    |       |  |

# かんたんモード有効時の新規追加画面 登録項目数が 少なくなります! 218 作業名 ■詳細モードに変更 作業日 (未指定) ¥ 作業分類 作業責任者 ¥ 作變備考

かんたんモードの有効化

- かんたんモードの利用有無は、取引先ごとに「自社情報」で設定できます。
- ※ アップデート直後、本機能は「無効(利用しない)」となっており、従来と同じ動作となります。 本機能を利用したい場合は、以下の手順で有効化してください。

#### 自社情報画面

システム管理> 自社情報を選択し、自社情報編集画面を開きます。 作業票デフォルト設定> かんたん作業票作成モード でチェックを入れ、更新ボタンを押します。 ※設定した内容は次回ログイン時に反映されるため、一度ログアウトをし、再度ログインを行ってください。

|            | かんたん作業票作成モード | かんたん作業要作成モードを有効にする<br>有効にすると、カレンダーから作業要を作成するときにか<br>チェック<br>できるようになります。 |
|------------|--------------|-------------------------------------------------------------------------|
|            | 既定の作業名       |                                                                         |
|            | 既定の作業人数      | ۸                                                                       |
|            | 既定の作業分類      | (未指定) 🗸                                                                 |
| 作業票デフォルト設定 | 既定の作業班       | · · · · · ·                                                             |
|            |              | 作業売了メール 受け取る                                                            |
|            | 状態変更運知       | 予定変更メール 受け取る                                                            |
|            |              | 運知先メールアド・・・                                                             |
|            | トラブル報告通知     | トラブル報告メール 受け取る                                                          |
|            | 177 Milden   | 道知先メールアド···                                                             |

## かんたんモード 有効時

- かんたん作業票作成モードが有効な場合、
- カレンダーから新規スケジュール作成時の表示が以下のようになります。

#### カレンダー画面

スケジュール> カレンダー表示 を選択し、カレンダー画面を表示します。 [+新規登録]ボタン または 日付の+ボタン をクリックします。 新規追加ポップアップが表示されます。 かんたん作業票作成モードが有効な場合、「作業台帳無し(かんたんモード)」と表示されます。

|                  | 2024年 1                 | 11月    | 新  | 規追加                                                             | ×   |
|------------------|-------------------------|--------|----|-----------------------------------------------------------------|-----|
| 火<br>29 <b>+</b> | <b>*</b><br>30 <b>*</b> | * 31 * | 種別 | 」 ● 作業票 ○ ふせん                                                   |     |
| 5 +              | 6 +                     | 7 +    |    | 作業台帳の選択                                                         |     |
| 12 1             |                         | 14 +   |    | <ul> <li>● 作業台帳無し (かんたんモード)</li> <li>かんたんモード と表示されます</li> </ul> |     |
|                  |                         |        |    | ○ 既存の作業台帳から選択                                                   |     |
|                  |                         |        |    | ○ 新しい作業台帳を作成                                                    |     |
|                  |                         |        |    | 次へ > 閉                                                          | บ้อ |

### かんたんモード 操作説明

• かんたんモードの場合、新規登録時の項目は以下の項目のみとなります。

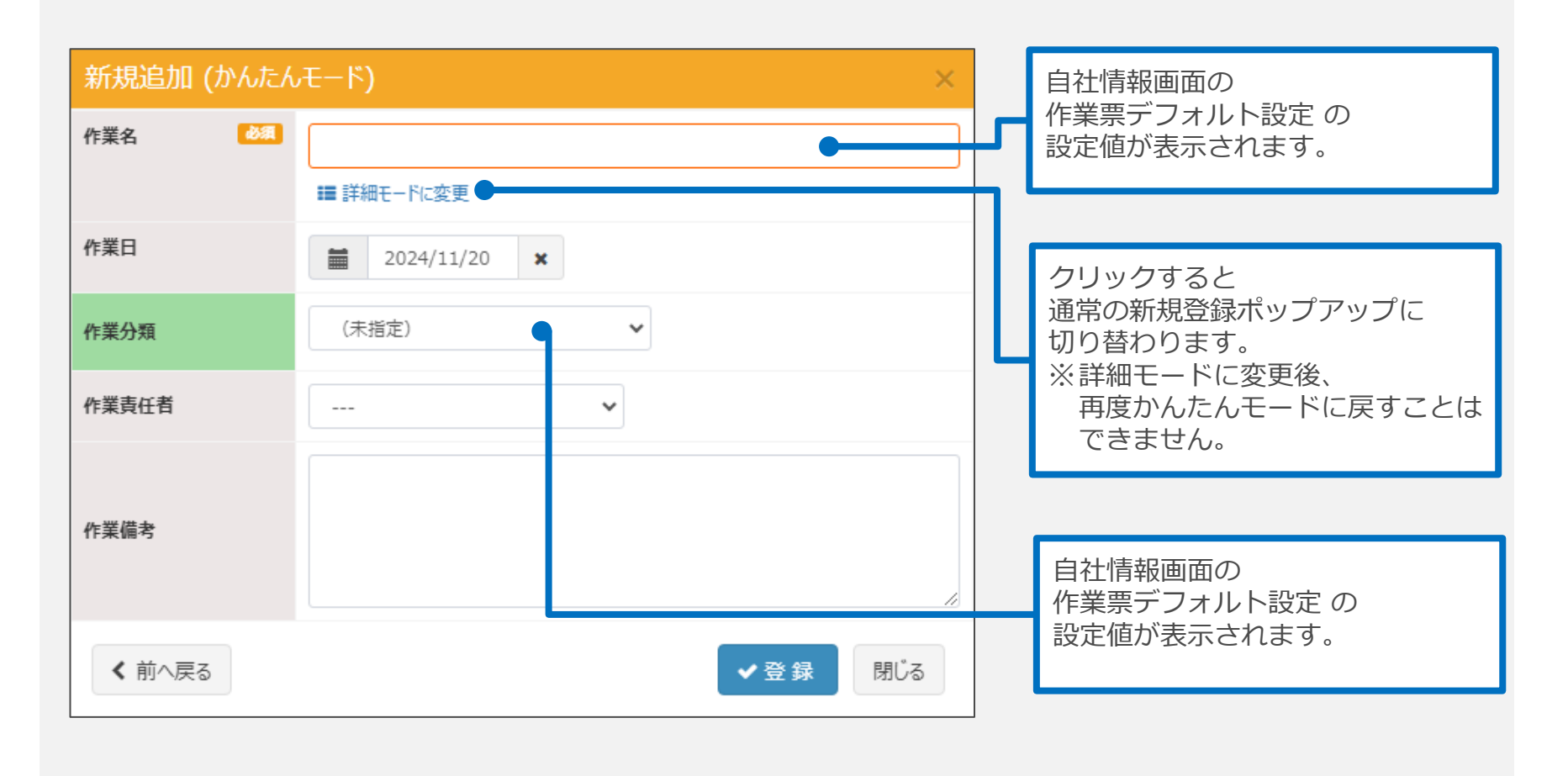

※画面に表示されていない(作業)人数・作業班についても

自社情報画面の作業票デフォルト設定の設定値が、作業票登録時に反映されます。

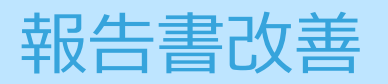

# 作業報告書(報告書写真)の改善

- 作業台帳に紐づかない作業票について、以下の機能の利用が可能になりました。
- ①報告書写真の撮影
   ②報告書写真を利用した作業報告書の出力
- ※一括発行については一律でテキスト形式の出力となります。

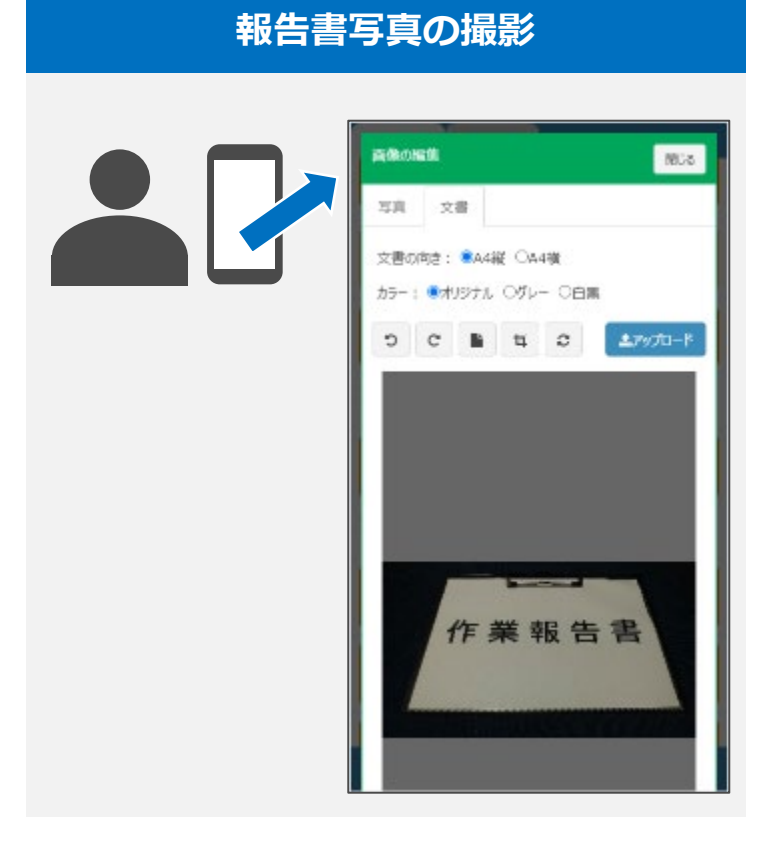

#### 報告書写真を利用した作業報告書

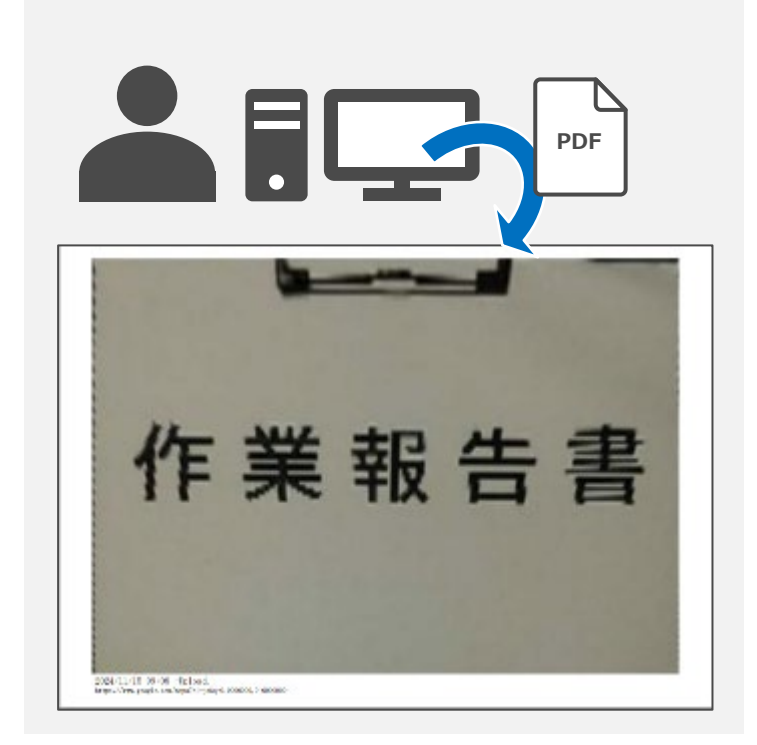

作業台帳無し作業票での報告書写真

作業台帳に紐づかない作業票で報告書写真の撮影・報告書写真を利用した作業報告書の出力を行いたい場合は、以下の操作を行います。

#### 操作手順1

作業台帳に紐づいていない作業票の編集画面を開き、[報告書撮影機能]で使用するを選択します。 ※作業台帳に紐づく作業票の場合、 [報告書撮影機能]は表示されません。

| 報告書撮影機能 | 使用しない 🗸      |  |
|---------|--------------|--|
|         | ✓ 更新 ¥ キャンセル |  |

#### 操作手順2

[報告書撮影機能]で使用するを選択すると、[報告書写真]が表示され報告書写真の登録ができるようになります。 また、作業報告書ボタンから報告書写真を利用した作業報告書の出力ができるようになります。

| 報告書撮影機能                                | 使用する 🗸                  |         |           |          |           |        |
|----------------------------------------|-------------------------|---------|-----------|----------|-----------|--------|
| 報告書写真                                  | 報告書写真はありません。 + 報告書写真を追加 |         |           |          |           | 写真を追加  |
|                                        |                         |         |           |          |           |        |
| 作業台帳を指定する                              | 🔒 作業報告書 👻 🛛             | 🗅 写真報告書 | ● トラブル報告書 | 🗩 応対記録作成 | 🔮 担当者参加状況 | 💼 削除する |
| ありしゅうして下さい                             | ➡ 報告書写真                 |         |           |          |           |        |
| ~~~~~~~~~~~~~~~~~~~~~~~~~~~~~~~~~~~~~~ |                         |         |           |          |           | ◆更新    |

### スマホ版作業台帳無し作業票での報告書写真

• スマホ版での操作方法は以下になります。

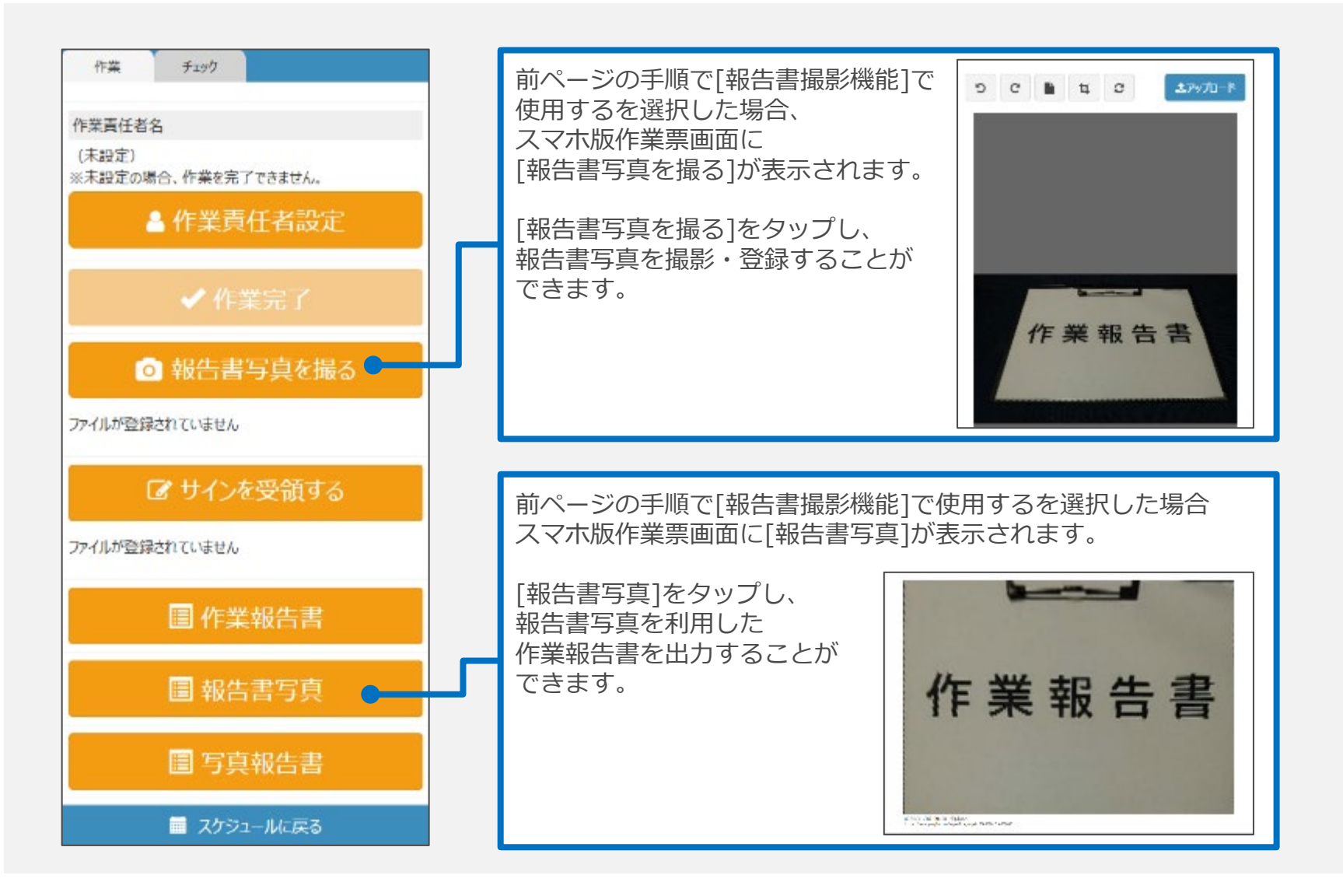

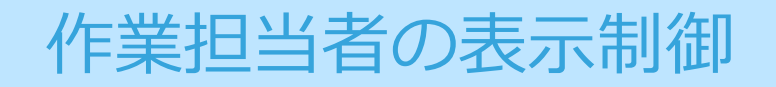

作業担当者の表示制御

- 作業担当者名は基本的に実際に作業を行う取引先でのみ表示されるようになります。
- ※作業責任者は従来通り常に表示されます。

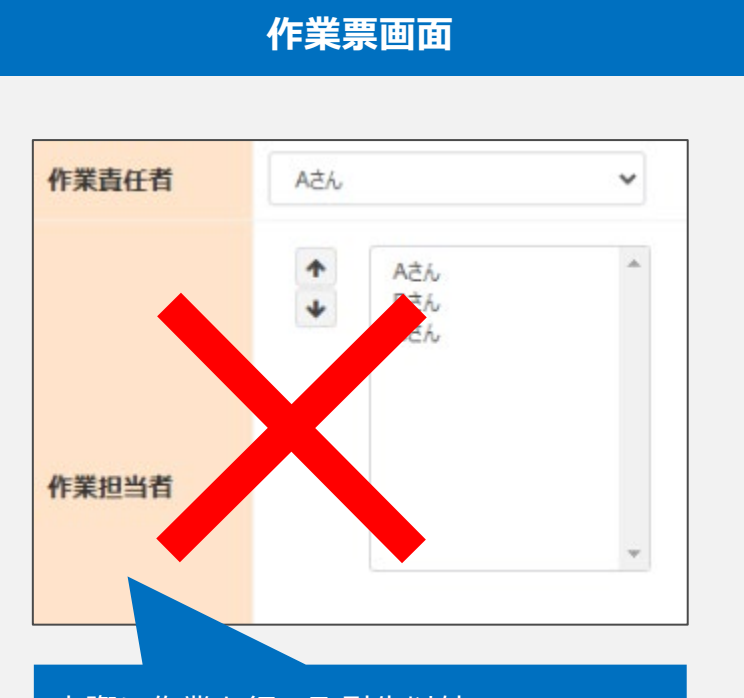

実際に作業を行う取引先以外、 作業担当者の欄が表示されなくなります。 ※作業責任者は全ての階層で表示されます。

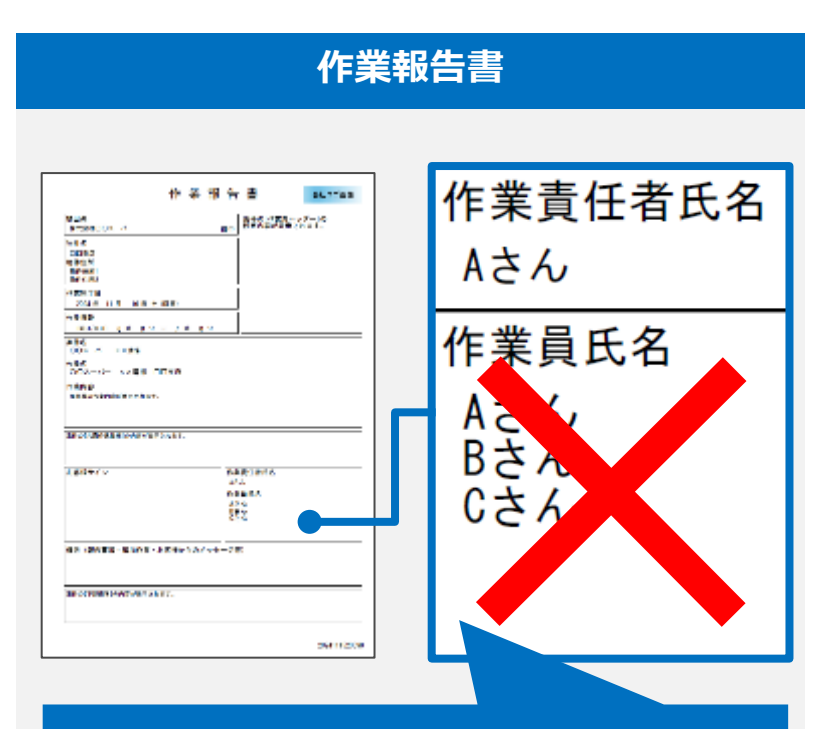

作業報告書について、

既定で作業担当者は出力されなくなります。 ただし、実際に作業を行う取引先が 作業担当者を出力するかどうかを設定できます。 ※作業責任者は出力されます。

### 作業票での作業担当者の表示制御

- 作業票では、自社が作業担当階層ではない場合「作業担当者」は非表示になります。
- ※ 作業責任者は今まで通り、階層に関わらず表示されます。
- ※ スマホ版でも同様に、自社が作業担当階層ではない場合、「作業担当者」は非表示になります。

発注元

#### 作業票ポップアップ

| スケジュール | 洋細                | 🗩 応対記録作成 |
|--------|-------------------|----------|
| 状態     | 予定                |          |
| 日時     | 2024/11/05 (時間未定) |          |
| 作業分類   | (未指定)             |          |
| 作業班    | (未指定)             |          |
| 作業担当   |                   |          |
| 作業責任者名 | A社員               |          |

#### 作業票編集画面

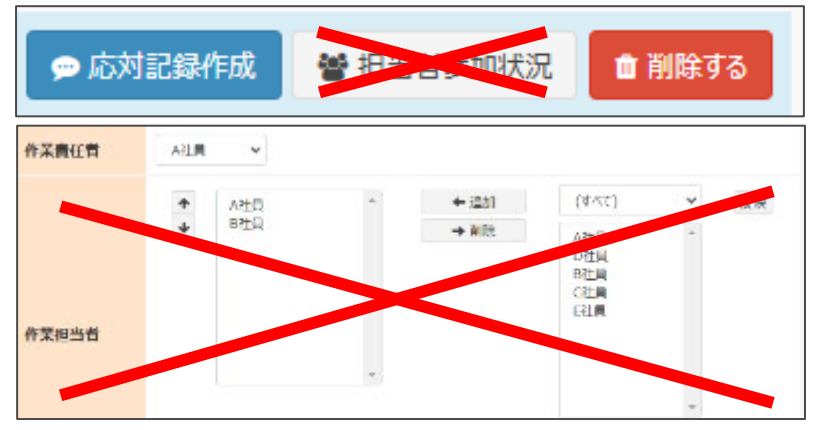

### 実際に作業を行う取引先

#### 作業票ポップアップ

| スケジュール | 洋細                | 🗩 応対記録作成 |  |  |
|--------|-------------------|----------|--|--|
| 状態     | 予定                |          |  |  |
| 日時     | 2024/11/05 (時間未定) |          |  |  |
| 作業分類   | (未指定)             |          |  |  |
| 作業班    | (未指定)             |          |  |  |
| 作業担当者  | A社員<br>B社員        |          |  |  |
| 作業責任者名 | A社員               |          |  |  |

#### 作業票編集画面

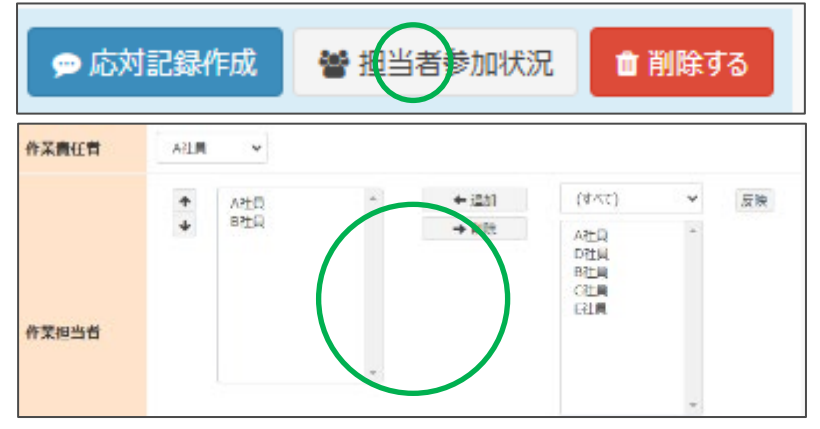

### 作業報告書での作業担当者の表示制御

- 作業報告書では、作業員名は基本的に非表示になります。
- ※ 作業責任者は今まで通り、階層に関わらず表示されます。
- ただし、必要に応じて作業報告書へ作業員名を出力することができます。
- ・ 表示設定は作業票単位で、**作業担当会社のみ**が行えます。

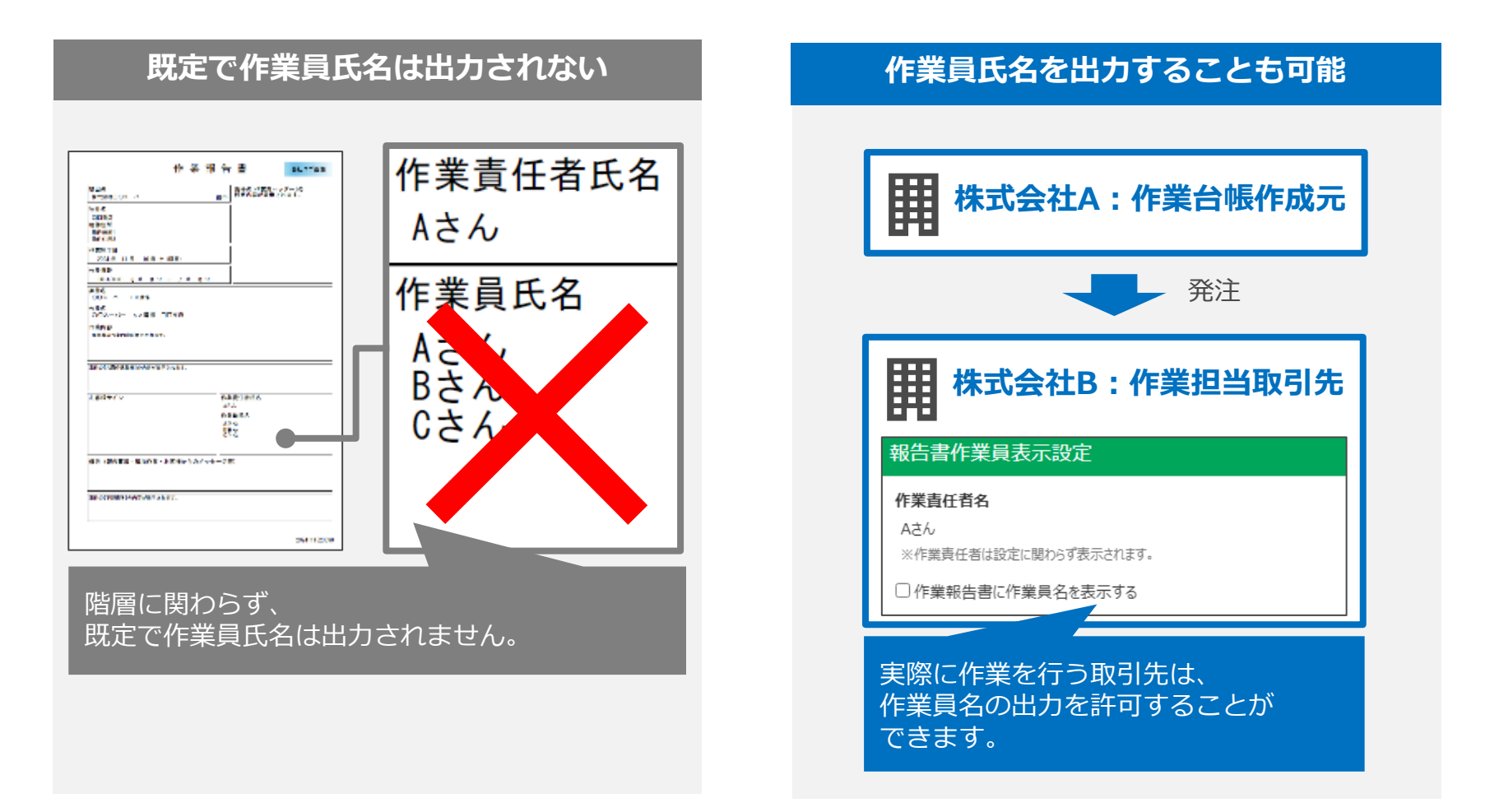

### 作業報告書 作業員の出力設定

- 実際に作業を行う取引先が作業票編集画面を開くと、「表示設定」ボタンが表示されます。
- 「表示設定」ボタンをクリックすると、「報告書作業員表示設定」ポップアップが表示されます。
- ・ ※スマホ版も同様の動作となります。

#### 作業票編集画面

| 添付ファイル                                                                                           |                                                                  |  | 報告書作業員表示設定                                                  | $\times$  |
|--------------------------------------------------------------------------------------------------|------------------------------------------------------------------|--|-------------------------------------------------------------|-----------|
| 報告書設定                                                                                            | 報告書宛名<br>報告書に出力される宛名は、既定で請求先名が使用されます。<br>宛名を変更する場合は、上記に入力してください。 |  | 作業責任者名<br>A社員<br>※作業責任者は設定に関わらず表示されます。<br>✓ 作業報告書に作業員名を表示する |           |
|                                                                                                  | 作業員名の表示 作業員名は出力されません。 表示設定                                       |  | □ <b>担当者</b><br>□ A社員                                       |           |
|                                                                                                  | クリック                                                             |  | <ul> <li>B社員</li> <li>追加で表示する作業員</li> </ul>                 |           |
| ※既定では作業員名は出力されない設定になっています。<br>※ただし、本アップデート時点で既に存在する作業票については、従来通り作業報告書に作業員名が出力されるように設定された状態となります。 |                                                                  |  | 登録                                                          | //<br>]じる |

## 作業報告書 作業員の出力設定

- 報告書作業員表示設定ポップアップで以下の項目を入力し、登録ボタンを押してください。
- ※スマホ版も同様の動作となります。

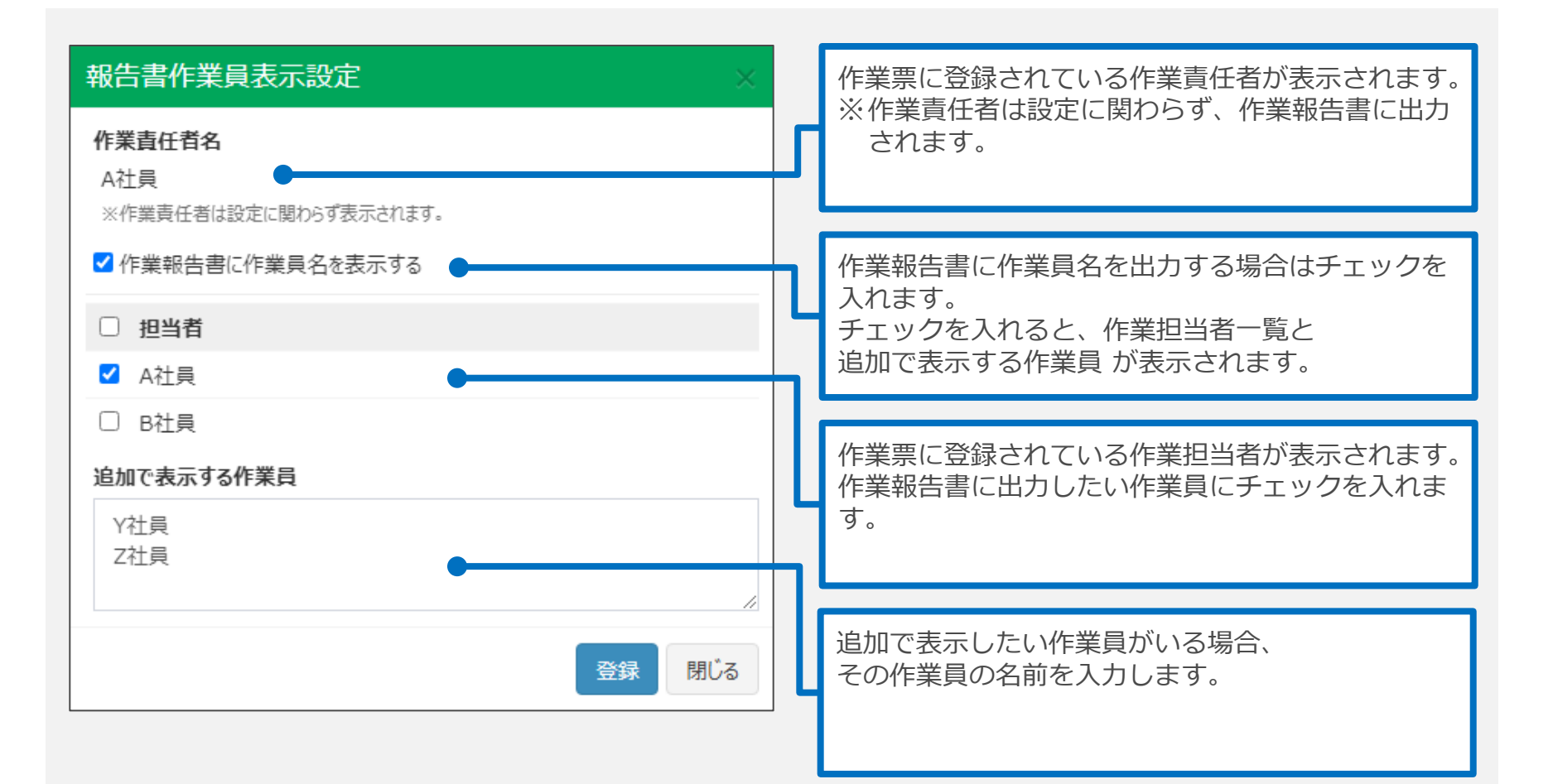

## 作業報告書 作業員の出力設定

• 報告書作業員表示設定ポップアップで登録した内容は、以下のように反映されます。

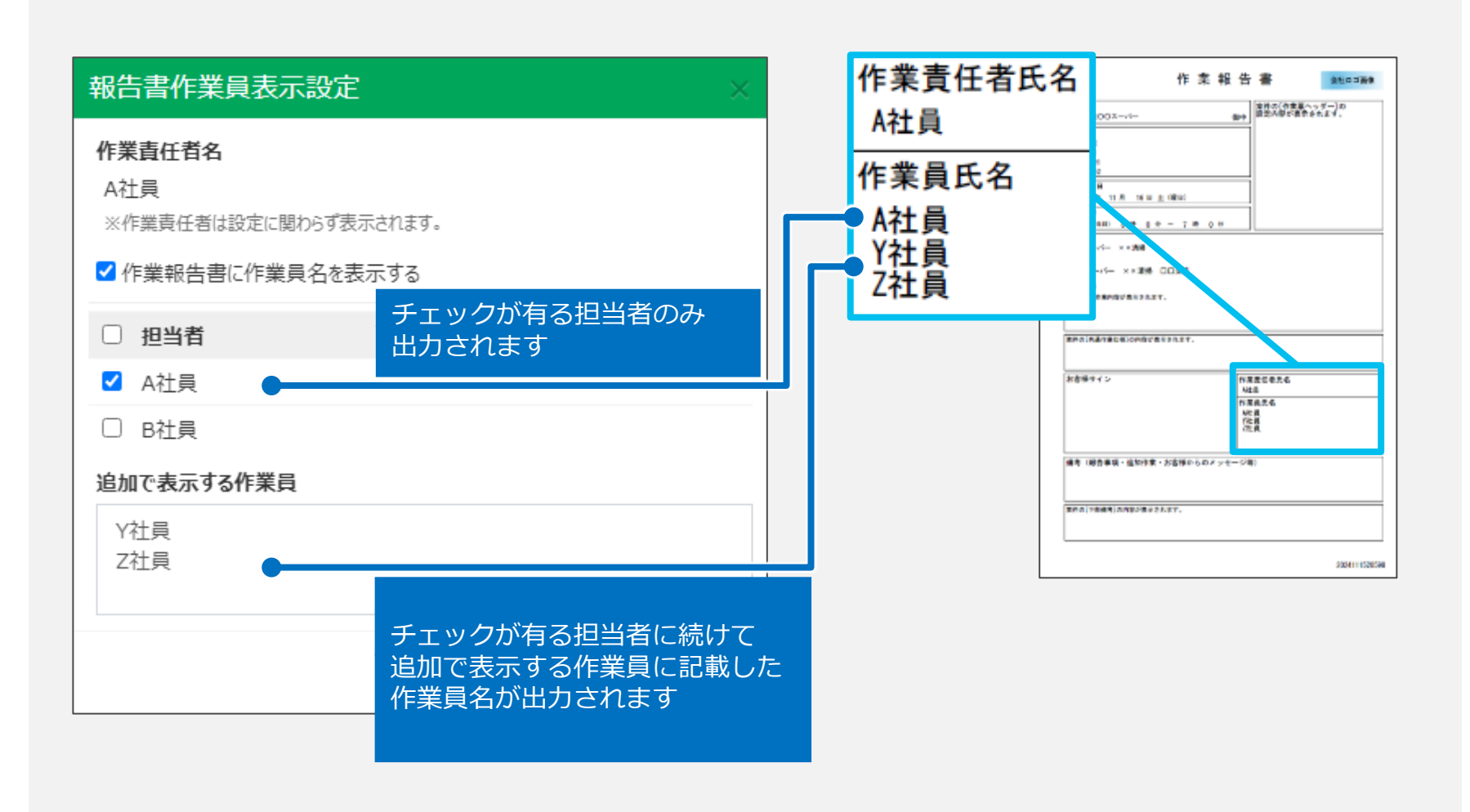

|           |                                                             | 登注失                                                                                                    |
|-----------|-------------------------------------------------------------|----------------------------------------------------------------------------------------------------|
| 社外元請      | 発注元                                                         | (自社作業)                                                                                                    |
| *         |                                                             | Ο                                                                                                    |
| 非表示       | 非表示                                                         | 表示                                                                                                    |
| Δ         |                                                             |                                                                                                    |
| 発注先の設定による | 発注先の設定による                                                   | 表示するしない設定可                                                                                                    |
| *         | *                                                           | Ο                                                                                                    |
| 設定不可      | 設定不可                                                        | 設定可能                                                                                                    |
|           | 社外元請         よく、         非表示         予注先の設定による         設定不可 | 社外元請       発注元                 ・               ・                 ・              ・              ・              ・              ・              ・              ・              ・              ・              ・               ・              ・              ・              ・              ・              ・              ・              ・              ・              ・              ・              ・              ・              ・              ・              ・              ・              ・              ・              ・              ・              ・              ・              ・              ・              ・              ・              ・              ・              ・              ・              ・              ・              ・              ・              ・              ・              ・              ・              ・              ・              ・              ・              ・              ・              ・              ・              ・              ・              ・              ・ |

※社外元請=請求先モード利用会社

※上記表の「発注元」と「発注先」の間に更に階層がある場合は、「発注元」として扱われます。